# FTP クライアント設定マニュアル

2008.04.00 (株)東海共同印刷 共同ネット事業部

|            | あなたの FTP アカウント設定 |  |  |
|------------|------------------|--|--|
| ホスト名(アドレス) | ftp2.tkp.co.jp   |  |  |
| ユーザ名       |                  |  |  |
| パスワード      |                  |  |  |

### ファイル名に関する注意点

Mac から異なる OS (Windows とか Linux など) との間でデータをやりとりする場合に、 ファイル名に使ってはいけない文字には下記のようなものがあります。

●使ってはいけない文字(Windows 側では認識できない文字)

 $\setminus$  / : \* ? " < > | %

### ●使わない方がよい文字(文字化けなどを起こす文字)

・半角のカタカナ

・丸付き数字(①など)

·Mac 側でファイル名をつける場合は、全角の~(「から」と打って変換されるもの)

# Windows版FTP クライアント FFFTP の場合

## 1.FFFTP をダウンロードする

FFFTPはWindows用のFTPクライアントソフトです。フリーウェアなのでライセンス費用は必要ありません。 まずは下記にアクセスして、FFFTPをダウンロードします。 ●ダウンロードサイト(下記のどれでもダウンロードできます) http://www2.biglobe.ne.jp/~sota/ffftp.html http://www.vector.co.jp/soft/win95/net/se061839.html http://www.forest.impress.co.jp/lib/inet/servernt/ftp/ffftp.html

※このマニュアルの作成時点では最新版は 1.96b です。このマニュアルは 1.96b を前提に記述されています。

## 2.FFFTP のインストール

ダウンロードしたファイルをダブルクリックしてインストーラーを起動します。

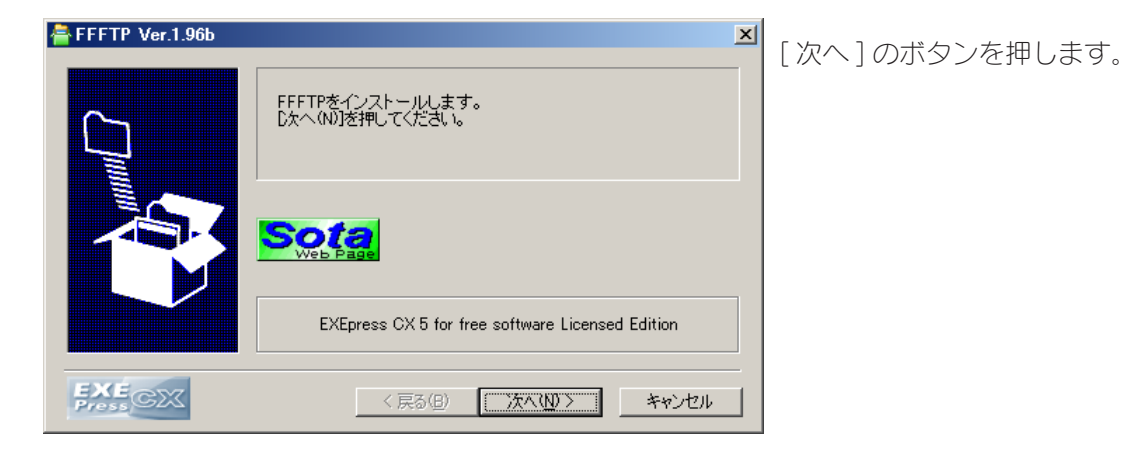

| FFFTP Ver.1.96b                                                                                                    |
|----------------------------------------------------------------------------------------------------|
| 【ソフト名】 FTPクライアント FFFTP Ver1.96b<br>【動作確認環境】 Windows Vista, XP, 2000, 98, Me<br>【サポート】 http://www2.biglobe.ne.jp/ sota/ |
| ●Ver 1.96bでの変更点                                                                                                    |
| ・ホスト上でのファイル移動を行うときに表示する確認ダイアログが、Windows 9x<br>では文字化けしていたのを修正しました。                                                      |
| ●FFFTPの概要                                                                                                    |
| GUIなFTPクライアントソフトです。                                                                                                    |
| ☆ファイルリストの部分とファイル転送が別スレッドなので、ファイル転送を 👤                                                                                  |
| EXEC         (戻る個) 次へ(1) > キャンセル                                                                                       |

ライセンス内容を確認し[次へ]のボタンを押 します。

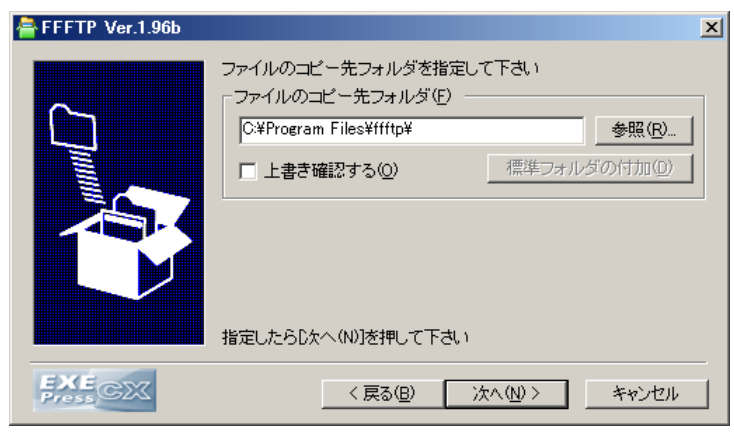

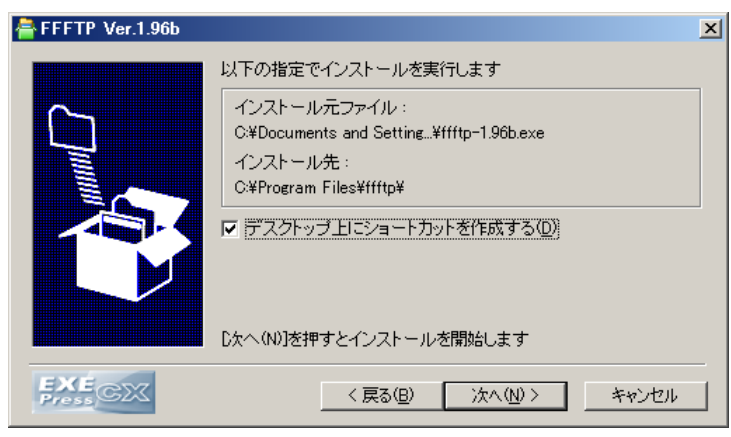

| 🚔 FFFTP Ver.1.96b |                                               | ×     |
|-------------------|-----------------------------------------------|-------|
|                   | インストールが完了しました。<br>「 インストール先フォルダを開く( <u>O)</u> |       |
| EXÉ<br>Press      | < 戻る(日) <b>完了</b>                             | キャンセル |

インストールされる場所を確認し、必要であれ ば変更して[次へ]のボタンを押します。

「デスクトップ上にショートカットを作成す る」のチェックを ON にして、[ 次へ] のボタ ンを押します。

左図の画面が出たらインストール完了です。 [完了]ボタンを押してインストーラーを終了 します。

### 3. 接続設定を行う

### 1.FFTP の起動

☞ デスクトップにできた左図のアイコンをダブルクリックして FFFTP を起動します。

### 2. 新規の接続先を作る

| ■ホスト一覧                | ×                       |
|-----------------------|-------------------------|
| 🛄 anonymouse FTP Site | 新規ホスト(N)                |
|                       | 新規グループ( <u>G</u> )      |
|                       | 設定変更( <u>M</u> )        |
|                       |                         |
|                       | 肖耶余( <u>D</u> )         |
| 1                     | $\uparrow$ $\downarrow$ |
| 接続(2) 閉じる(2)          | /                       |

起動すると「ホストー覧」の画面が開くので[新規ホスト]のボタンを押します。

#### ●基本設定

| ホストの設定 <u>?</u>                                      |  |
|------------------------------------------------------|--|
| 基本   拡張   文字コード   ダイアルアップ   高度                       |  |
| ホストの設定名① ホスト名(アドレス)(N)<br>東海共同印刷 1 「tp2 tkp.co.jp」 2 |  |
| ユーザ名(型) バスワードババスフレーズ(P)                              |  |
| ローカルの初期フォルダ(1)                                       |  |
| ホストの初期フォルダ(R)                                        |  |
| 現在のフォルダ                                              |  |
| □ 最後にアクセスしたフォルダを次回の初期フォルダとする(E)                      |  |
| OK ++>セル ヘルプ                                         |  |

「ホストの設定」画面が開きます。
 「基本」タブでは下記の項目を設定します。
 ①この接続設定の名前を入力します(何でも結構です)
 ②ホスト名(アドレス)
 ftp2.tkp.co.jp と入力します(半角英数字・小文字)
 ③ユーザ名
 当社が指定したユーザ名を半角小文字で入力します。
 ④パスワード / パスフレーズ

当社が指定したパスワードを半角小文字で入力します。 ※上記が入力し終わったら「拡張」のタブをクリックします。

#### ●拡張設定

| ホストの設定                                                                                                    | <u>? ×</u>                                                                 |
|----------------------------------------------------------------------------------------------------|----------------------------------------------------------------------------|
| 基本 拡張 文字コード ダイブ                                                                                                    | アルアップ 高度                                                                   |
| <ul> <li>FireWallを使う€?</li> <li>▼ PASVモードを使う(𝔅)</li> <li>□ フォルダ同時特勤を使う(𝔅)</li> <li>ポート番号(𝔅)</li> <li>21 標準</li> <li>アカウント(𝔅)</li> </ul> | ホストのタイムゾーン①<br>「MT+900 (日本) ▼<br>セキュリテイ(2)<br>自動12歳 ▼<br>接線時にホストに送るコマンド(2) |
| OK                                                                                                    | ++>117                                                                     |

「PASV モード」(パッシブモード)を使うのチェックを ON にします。 ※チェックを ON にしたら「高度」のタブをクリックします。

●高度な設定

| ホストの設定                                                                         | ? × |
|--------------------------------------------------------------------------------|-----|
| 基本   拡張   文字コード   ダイアルアップ 高度                                                   |     |
| <ul> <li>✓ LISTコマンドでファイルー覧を取得(L)</li> <li>✓ NLST - R を使って高速に再帰検索(L)</li> </ul> |     |
| フルパスでファイルをアクセスしない(E)                                                           |     |
| 属性変更コマンド(A)<br>SITE CHMOD 標準                                                   |     |
| ホストの種類(出)<br>自動認識                                                              |     |
| NLSTファイル名/オブション<br>-alL 標準                                                     |     |
| OK ++>+211 /1                                                                  | 17  |

「LIST コマンドでファイル一覧を取得」のチェックを ON にします。

### 4. ファイルを送る

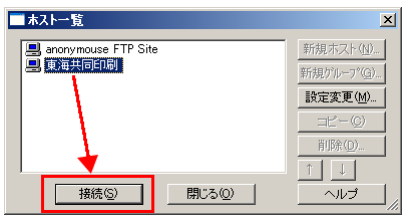

ホストー覧画面から、先ほどつけた接続設定の名前を選択し[接続]ボタン を押します。

※ホストー覧画面は、「接続」→「ホストの設定」で表示できます。

接続が成功すると左右に二分割された画面が表示されます。

向かって右側が FTP サーバの領域になりますので、送りたいファイルをドラッグ&ドロップしてください。

### なお、トラブルを避けるために、ファイル名・フォルダ名は半角英数字でお願いします。

また複数のファイルを同時に送る場合は、なるべくまとめて圧縮して1ファイルにして送ってください。

※同じ容量でもファイル数が多い方が転送時間が余計にかかります。

※圧縮ファイルの名前が半角英数字であれば、圧縮した元ファイルの名前は日本語で構いません。

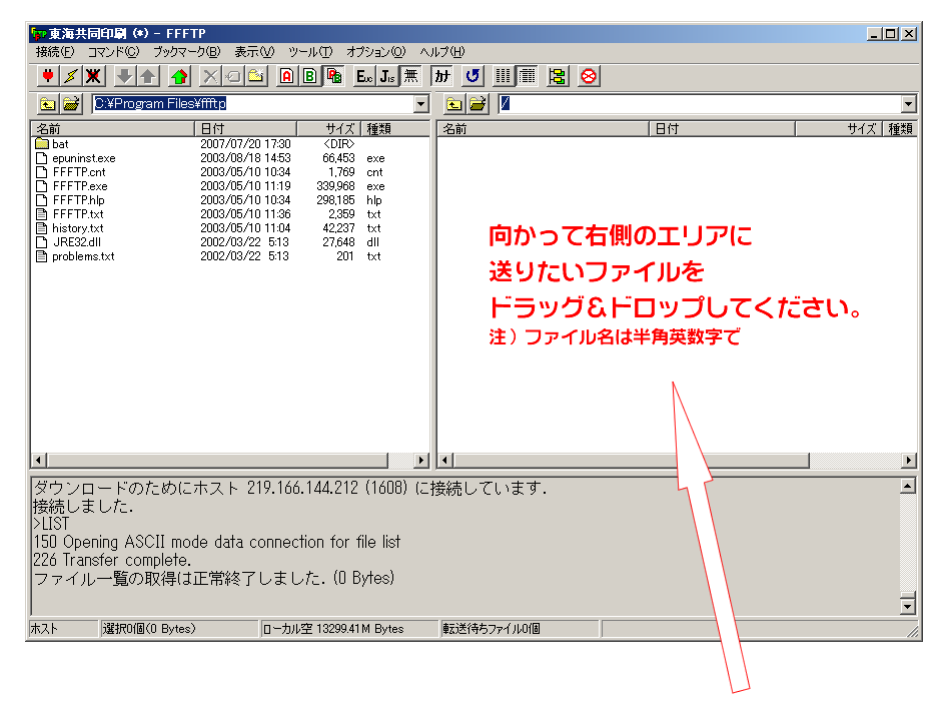

ファイルの転送が終わったら FFFTP を終了してください。

# Macintosh版FTP クライアント Cyberduckの場合

# 1.Cyberduck をダウンロードする

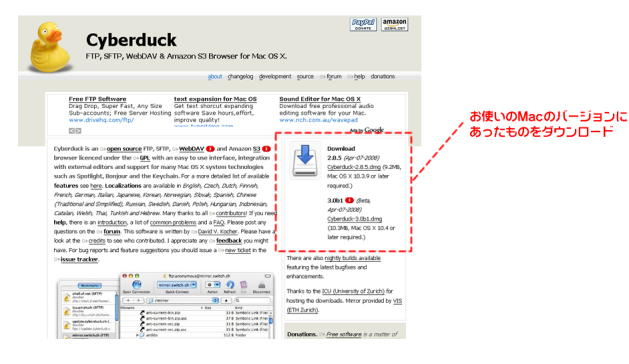

Cyberduck (サイバーダック) は MacOSX 用の FTP クライアントソフトです。フリーウェアなのでライセン ス費用などは必要ありません。

まずは下記にアクセスして、Cyberduck をダウン ロードします。

http://cyberduck.ch/

※このマニュアルでは 3.0b1 を前提に記述しています。

### 2.Cyberduck のインストール

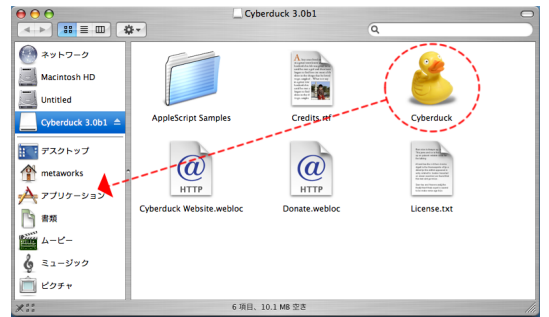

Cyberduck をダウンロードすると左図のようなウインドウが開きます。

※開かない場合はダウンロードされたファイルをダブルクリック してください。

Cyberduck\*.\*.\*(ja) という仮想ドライブができるのでそれを 開いてください(\*.\*.\* はバージョンにより異なります)。

黄色いアヒルのアイコンを、任意の場所に移動させてください (左図ではアプリケーションに移動させています)。

黄色いアヒルのアイコンが移動された場所に Cyberduck がイ

ンストールされます。次回からは黄色いアヒルのアイコンをダブルクリックすれば Cyberduck が起動します。

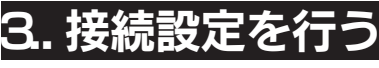

+ / -0 ブックマーク Cyberduck を起動すると左図のような画面が表示されます。

左上の「新規作成」のボタンをダブルクリックします。

| プロトコル: | FTP (ファイル転送プロトコル)              |      |
|--------|--------------------------------|------|
| サーバ:   | ftp2.tkp.co.jp 1 #-ト           | : 21 |
| URL :  | ftp://研究研究科学ftp2.tkp.co.jp:21/ |      |
| ユーザ名:  | 2                              | _    |
| パスワード: | 3                              |      |
|        | □ Anonymous ログイン               |      |
|        | □ キーチェーンに追加する                  |      |
|        |                                |      |

新規接続画面では下記の項目を設定します。

①サーバ

ftp2.tkp.co.jp と入力します(半角英数字・小文字) ②ユーザ名

当社が指定したユーザ名を半角小文字で入力します。 ③パスワード

当社が指定したパスワードを半角小文字で入力します。 ※上記の入力が終わったら[接続]ボタンを押して接続します。

| 新規規制   | クイック接続         | アクション 更新 | 1 MIN      | 接机料器     |
|--------|----------------|----------|------------|----------|
| m) 🖣   | ► ( <i>µ</i> / |          | • A Q      |          |
| アイル名   |                | ▲ サイズ    | <b>東更日</b> |          |
|        |                |          |            |          |
|        |                |          |            |          |
|        |                |          |            |          |
|        |                |          |            |          |
|        |                |          |            |          |
|        |                |          |            |          |
|        |                |          |            |          |
|        |                |          |            |          |
|        |                |          |            |          |
|        |                |          |            |          |
|        |                |          |            |          |
|        |                |          |            |          |
|        |                |          |            |          |
| 077435 |                |          |            | <u>á</u> |

ブックマークを表示/隠す HB

新規ブックマーク

ブックマークを編集

🔮 iDisk

④ 履歴 ♥ Boniour ユーザ名とパスワードを入力する画面が出たら、もう一度ユーザ名とパスワードを 入力してください。

接続が完了すると左図のような画面が表示されます。

毎回の接続を簡略化するために、接続の設定をブックマークすることもできます。

メニューから「ブックマーク」→「新規ブックマーク」を選びます。

| ニックネーム: | ftp2.tkp.co.jp - FTP 🚺   |         | ] |
|---------|--------------------------|---------|---|
| URL :   | ftp://ftp2.tkp.co.jp:21/ |         |   |
| プロトコル:  | FTP (ファイル転送プロトコル)        | •       | ) |
| サーバ:    | ftp2.tkp.co.jp2          | ポート: 21 | ] |
| ユーザ名:   | 3                        |         | 1 |
| ▶ 詳細設定  |                          |         |   |

企業B

ЖE

►

.

 ①ニックネーム 接続設定の名前を入力します(どんな名前でも可)。
 ②ユーザ名 当社が指定したユーザ名を半角小文字で入力します。
 ③パスワード 当社が指定したパスワードを半角小文字で入力します。
 ※上記の入力が終わったらブックマーク登録画面を閉じます。

次回からは「ブックマーク」→「登録したニックネーム」で接続が開始されます。

このとき、毎回ユーザ名とパスワードの入力を促す画面が表示されますので、毎回入力をするか「キーチェーン に登録をする」のチェックを入れて接続してください。キーチェーンに登録をすると次回からはユーザ名とパス ワードの入力をしなくても接続できるようになります。

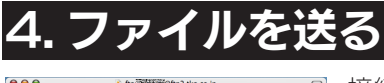

| •••       | <u> </u> | ftp@shittingftp2.tkp.c | co.jp | 0    |
|-----------|----------|------------------------|-------|------|
|           |          | • • • •                |       |      |
| 新規提続      | クイック接続   | アクション 更新               | 81.91 | 接机料款 |
| (m) (◄ )► |          |                        | • A Q |      |
| 77118     |          | ▲ サイズ                  | 象更日   |      |
|           |          |                        |       |      |
|           |          |                        |       |      |
|           |          |                        |       |      |
|           |          |                        |       |      |
|           |          |                        |       |      |
|           |          |                        |       |      |
|           |          |                        |       |      |
|           |          |                        |       |      |
|           |          |                        |       |      |
|           |          |                        |       | _    |
|           |          |                        |       |      |
|           |          |                        |       |      |
|           |          |                        |       |      |
|           |          |                        |       |      |
|           |          |                        |       |      |
| 0ファイル     |          |                        |       | å h  |

接続が成功すると左図のような画面が表示されます。 送りたいファイルをドラッグ&ドロップしてください。

#### なお、トラブルを避けるために、ファイル名・フォルダ名は半角英数字でお願いします。

また複数のファイルを同時に送る場合は、なるべくまとめて圧縮して1ファイルにして送ってください。

※同じ容量でもファイル数が多い方が転送時間が余計にかかります。 ※圧縮ファイルの名前が半角英数字であれば、圧縮した元ファイルの名前は日本語で構いません。

ファイルの転送が終わったら Cyberduck を終了してください。